## **GRAVER UN PROJET MCK3 SUR UN CEDEROM**

Nous prendrons comme exemple un projet nommé « Essai 1 »

- 1) **Ouvrir** le projet dans MCK3 depuis l'ordinateur où est installé le graveur.
- 2) **Cliquer** sur le bouton « **Options du projet** » (dernier bouton, à gauche)

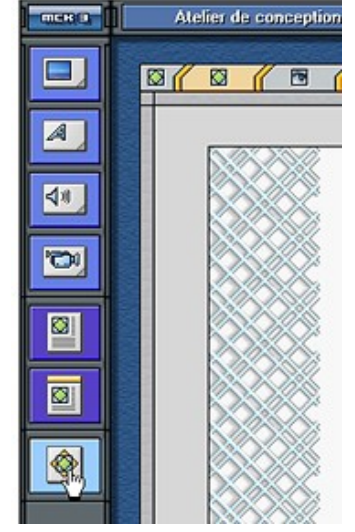

- 3) Vérifier dans « Paramètres » que « CD-ROM » est bien coché.
- 4) Cliquer sur « Compilation »

|  |   | Revenir dans l'atelier                                                                                                    |
|--|---|----------------------------------------------------------------------------------------------------|
|  |   | Retour à la conception de la page                                                                                               |
|  | H | Exportation                                                                                                    |
|  |   | Permet d'exporter les pages de votre projet. Ainsi, il pourra être<br>lu sur un autre ordinateur disposant de MCK3.             |
|  |   | Compilation                                                                                                    |
|  |   | Compile le projet en cours. Les pages seron sauvegardées au<br>format HTML et pourront être lues sur n'importe quel ordinateur. |
|  |   | Paramètres                                                                                                    |
|  |   | Permet d'accéder à la fenêtre des options du projet.                                                                            |

5) Une fois la compilation terminée, cliquer sur « **OK** » et **quitter** MCK3.

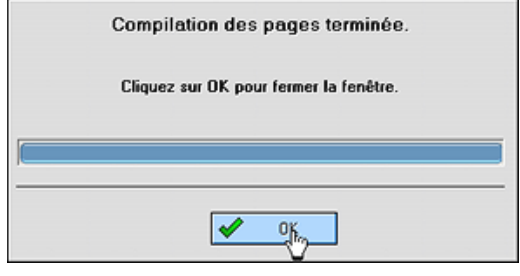

- 6) Dans « Poste de travail » (démarrer/poste de travail), double-cliquer sur « Commun sur serveur école :Z) », puis sur le dossier MCK3, pour l'ouvrir. Ouvrir ensuite le dossier « Projects » dans lequel sont stockés tous les projets. Ouvrir le dossier portant le nom de votre projet (Essai 1, dans notre exemple). Ouvrir enfin le dossier « Outpout ». C'est dans ce dossier que se trouvent tous les fichiers et dossiers à graver sur le cédérom.
- Sélectionner tous ces fichiers en cliquant sur le premier puis simultanément sur les touches « Ctrl » et « A ».
  Graver ces fichiers avec Néro (sur le poste multimédia qui possède un graveur).